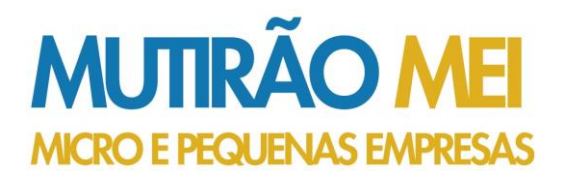

## DASN – Declaração Anual do Simples Nacional

Como fazer a DASN? Fazer a declaração é muito simples. Siga os passos abaixo:

- 1. Faça um relatório das receitas obtidas a cada mês (baixe aqui um modelo);
- 2. Não se esqueça de conferir se o valor das notas fiscais emitidas foi anotado corretamente no seu relatório;
- 3. Conferiu todos os valores? Se estiver tudo correto, você tem até 31 de maio do ano seguinte para enviar a declaração, apenas pela internet;
- 4. Está com os dados prontos? Então clique aqui para transmitir sua DASN SIMEI
- 5. Digite seu CNPJ;
- No Tipo da Declaração, clique no ano que irá declarar em "Original" e clique em "Continuar";
- 7. Informe os dados referentes ao ano-calendário de XXXX
  - Valor da receita bruta total de comércio, indústria, transportes intermunicipais e interestaduais e fornecimento de refeições: colocar o valor a ser declarado (se você não pratica nenhuma dessas atividades, colocar 0,00)
  - Valor da receita bruta total dos serviços prestados de qualquer natureza, exceto transportes intermunicipais e interestaduais: colocar o valor a ser declarado (se você não pratica nenhuma dessas atividades, colocar 0,00)
  - > Receita Bruta Total: valor total a ser declarado
  - Possuiu empregado durante o período abrangido pela declaração: Sim ou Não
  - > Clicar em **Continuar**
- 8. Irá aparecer uma tela com os valores apurados dos boletos DAS, é só conferir e clicar em "Transmitir";
- **9.** Por fim, é só imprimir ou salvar no seu computador o comprovante do **Recibo da Declaração**.

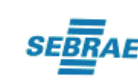

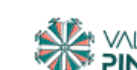

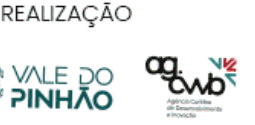

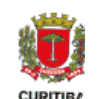